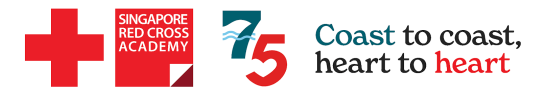

# **SkillsFuture Credit Claim Steps**

## \*Claims need to be submitted **BEFORE** the course start date\*

- 1. Login to https://www.myskillsfuture.gov.sg/content/portal/en/index.html using your SINGPASS account.
- 2. Please select "Submit SkillsFuture Credit Claims"

|                                           |                                      | *NOTE: You m   | ay only ut                     | tilise the Op                                     | ening Crea    | <del>lit (\$500) +</del> |
|-------------------------------------------|--------------------------------------|----------------|--------------------------------|---------------------------------------------------|---------------|--------------------------|
| NySKILLS PUTURE Explore ~                 |                                      | Credit Top-Up  | to pay for                     | <mark>r the course</mark>                         | es, not the l | Mid-Career               |
| 0                                         |                                      | Credit         |                                |                                                   |               |                          |
| Search for courses, initiatives, or artic | cles Q S€                            |                | SkillsFu<br>(Openin<br>Does no | iture Credit<br>ig Credit)<br>ot expire           | \$500.00      |                          |
| View<br>Courses                           | Submit SkillsFuture<br>Credit Claims |                | One-off<br>Top-Up<br>Expires   | SkillsFuture Cred                                 | lit \$500.00  |                          |
|                                           | )<br>Jø                              |                | SkillsFu<br>Career)<br>\$4,000 | iture Credit (Mid-<br>).00<br>pplicable for selec | stad courses  |                          |
| View<br>Initiatives                       | Access<br>E-Services                 |                | Does no                        | ot expire                                         |               |                          |
| Account Details                           | Sort By 👻                            | 2023 -         | Filter By State                | 3. Select                                         | "Proceed t    | to Submit a Claim        |
| *                                         | Claim Applications (0)               | ) Credit Trans | action History                 |                                                   |               |                          |
| Open Claims \$0.00                        |                                      |                |                                |                                                   |               |                          |
| Proceed to Submit a Claim                 |                                      |                |                                |                                                   |               |                          |
| View Refunds                              | -                                    |                |                                |                                                   |               |                          |
| View Course Enrolments                    |                                      |                |                                |                                                   |               |                          |

4. At the "Course Name/ Ref No." box as shown below. Type in the course code: TGS-2025053990

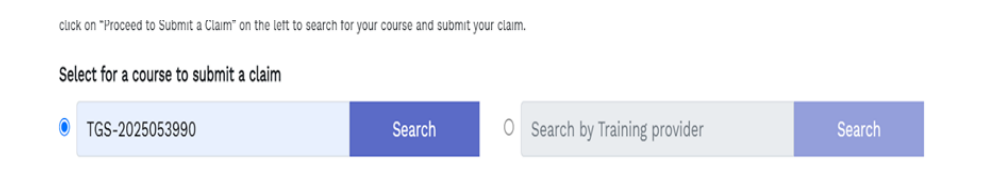

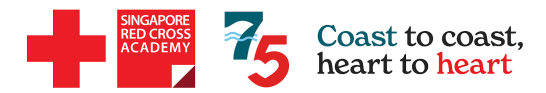

| Select                                                                                                    |  |  |
|----------------------------------------------------------------------------------------------------|--|--|
| Payment details                                                                                                    |  |  |
| S\$ 147.50 S\$ 147.50   The claim amount should not be more than the nett course fee, or your SkillsFuture Credit balance (whichever is lower). S\$ 147.50 |  |  |
| Upload supporting documents •                                                                                                    |  |  |
|                                                                                                    |  |  |

5. Select the Course Title, Course Date and Training Venue that you will be attending.

### <u>Applicable for:</u> - Psychological First Aid +

6. Do ensure that "Fee Payable by You" & "Amount of Credit to Claim" MUST be the same amount.

#### Example:

Psychological First Aid + Course fee: \$272.50 (including GST) Approved Grant: \$125 Amount payable: \$147.50

| Upload Supporting Docume                                                    | ents *                                                          |                                                                   |
|-----------------------------------------------------------------------------|-----------------------------------------------------------------|-------------------------------------------------------------------|
| Please submit official invoi                                                | ces/ receipts as supporting d                                   | ocuments.                                                         |
| Where payment details are<br>please also provide your cr<br>equivalent paid | available only in a foreign cu<br>edit card or bank statement s | rrency in the invoices/ receipts,<br>showing the Singapore Dollar |
|                                                                             | ြာ Tap to upload docum                                          | ents                                                              |
|                                                                             |                                                                 |                                                                   |
| 0 KB/5MB                                                                    |                                                                 |                                                                   |
| Review & Submit                                                             |                                                                 |                                                                   |
| Course Details                                                              |                                                                 |                                                                   |
| Course Title                                                                | Course Code                                                     | Training Provider                                                 |
| Standard First Aid (for NROC Coaches)                                       | TGS-2021010208                                                  | SINGAPORE RED CROSS<br>SOCIETY                                    |

7. Upload the invoice that you have received from us via email.

8. Review to confirm that all the details are keyed in correctly and submit.

Pending

#### Psychological First Aid +

Claim ID: Training Provider: SINGAPORE RED CROSS SOCIETY Course Start Date: 03/05/2025 Claim Amount: **\$147.50** Pay To: **Pay to TP** Course Run ID: **1111345** 

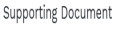

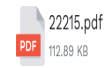

9. Take a screenshot of the Claim ID No. and email it back to us.

Cancel Claim